- ① 古いワンタイムパスワードがインストールされたスマートフォンがお手元にある場合
  - 1. 新しいスマートフォンにワンタイムパスワードのアプリをインストールし、初期設 定を行います。
  - しんきん個人インターネットバンキングページ内「お取引きはこちらから」下の 「ログイン」をクリックします。

| お取引きはこちらから   |                                                 |
|--------------|-------------------------------------------------|
| 『ログイン        | 個人インターネットバンキング                                  |
| → サービスのご案内   | 重要なお知らせ                                         |
| → ご利用までの流れ   |                                                 |
| → ご利用規定      | ■ iOSのアップデート後に、しんきんワンタイムバスワードアブリが利用できなくなる事象について |
| → ご利用環境について  | 個人インタネットバンキングソフトウェアトークン(バソコン版)の利用登録中止のお知らせ      |
| → セキュリティについて | ■ 振込取引等を装った不振なメールにご注意ください                       |
| → よくあるご質問    | ■ 個人インターネットバンキングワンタイムバスワード必須対応について              |
| → 操作体験版      | ■ マイクロソフト 社製の新しいOS 「Windows10」のご利用について          |
| ランタイムパスワード   | ■ 個人インターネットバンキングワンタイムバスワード導入のお知らせ               |
|              | ■ しんきんインターネットバンキングを安全にご利用いただくために                |
|              |                                                 |

3. ログインページ内「ワンタイムパスワード」下の「交換」をクリックします。

| @ 石 卷 信 用 金 庫                                  | 文字サイズ 標準 拡大 ? ヘルプー覧                   |
|------------------------------------------------|---------------------------------------|
| 契約者ID(利用者番号)                                   | ? この画面のヘルプ                            |
| バスワード<br>ビリントウェアキーボー<br>ログイン 、<br>に ログインでお困りの場 | ワンタイムパスワード   利用開始   ・ド入力   交換   合はこちら |
| □ ご利用推奨環境                                      |                                       |
| ● 共有に100の時間                                    | ※ Internet Explorerのみ対応               |

4. 契約者 ID とログインパスワードを入力し、「次へ」をクリックします。

| 契約者ID(利用者番号) | 必須 | ***** |                |
|--------------|----|-------|----------------|
| ログインパスワード    | 必須 | ••••• | 10 ソフトウェアキーボード |

5. 現ワンタイムパスワードの認証画面に進みますので、古いスマートフォン・PC に インストールされたワンタイムパスワードを入力して「次へ」をクリックします。

| パスワード(半角数字) 必須 | ••••                                                              |
|----------------|-------------------------------------------------------------------|
|                | ワンタイムパスワード @③<br>mer a fige ? 目                                   |
|                | 表示されたら桁の数字を<br>パスワード入力欄に入力<br>してください                              |
|                |                                                                   |
|                | 使用できませんので、<br>新たなパスワードを使用ください。<br>新たなパスワードはしばらく<br>お待ちいただくことで表示され |
|                | 治シラトウェアトークシの面面に<br>ついては、アブリのパージョン<br>アップ等で変更となる場合が<br>あります        |
|                | 80119                                                             |
|                | ×~ >                                                              |

6. 新ワンタイムパスワードの認証画面に進みますので、新しいスマートフォンにイン ストールしたワンタイムパスワードのシリアル番号とワンタイムパスワードを入力 して、「登録」をクリックします。

| ワンタイムパスワード交換         | ? この映画のヘルプ |  |
|----------------------|------------|--|
| 現ウンタイムバスワード認識        |            |  |
| 新ワンタイムパスワードの登録       |            |  |
| シリアル番号(半角英数字) 250    |            |  |
| ワンタイムバスワード(半角<br>数字) | •          |  |
| トークンをご用意されていない場合はごちら | +          |  |
|                      |            |  |
|                      | =# >       |  |

7. 以上でワンタイムパスワードの交換は完了です。

② 古いワンタイムパスワードがインストールされたスマートフォンがお手元にない場合

- 1. 営業店の窓口にてソフトウェアトークン再発行の手続を行います。
- 2. 新しいスマートフォンにワンタイムパスワードのアプリをインストールし、初期設 定を行います。
- しんきん個人インターネットバンキングページ内「お取引きはこちらから」下の 「ログイン」をクリックします。

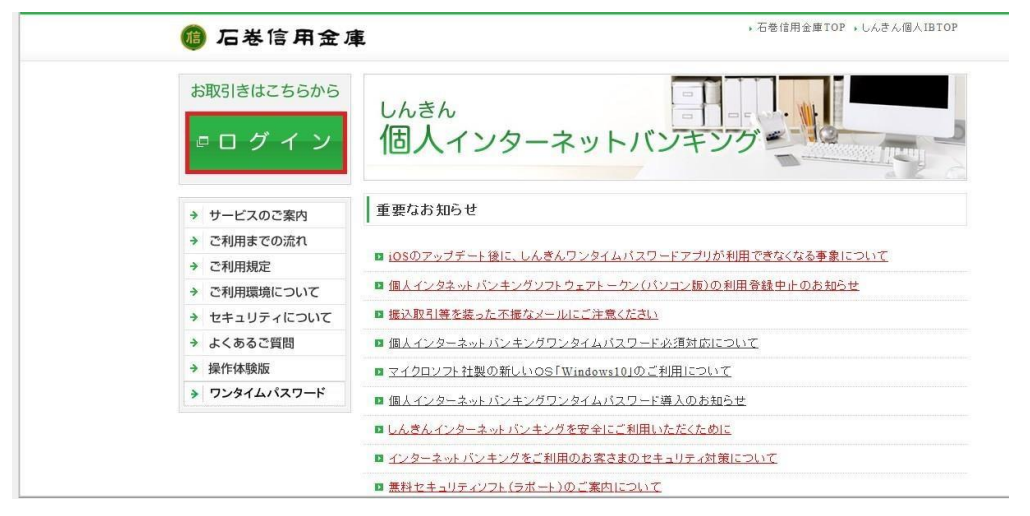

4. ログインページ内「ワンタイムパスワード」下の「利用開始」をクリックします。

| @ 后卷信用金庫                                       | 文字サイズ 標準 拡大 ヘルプー覧                                                           |
|------------------------------------------------|-----------------------------------------------------------------------------|
|                                                | この画面のヘルプ                                                                    |
| 契約者ID (利用者番号)<br>パスワード<br>ソフトウ<br>ログイン<br>ログイン | エアキーボード入力<br>エアキーボード入力<br>文換<br>ワンタイムパスワード<br>フンタイムパスワード<br>の<br>フンタイムパスワード |
| ご利用推奨環境                                        |                                                                             |
| 大気に1カへの務結                                      | ※ Internet Explorerのみ対応                                                     |

5.契約者 ID とログインパスワードを入力し、「次へ」をクリックします。

| 契約者ID(利用者番号) | 必須 | ***** |              |
|--------------|----|-------|--------------|
| ログインパスワード    | 必須 | ••••• | リフトウェアキーボードス |

5. インストールしたワンタイムパスワードのシリアル番号、ワンタイムパスワード、 確認用パスワードを入力し、「登録」をクリックします。

| シリアル様号(半角英数字)          |                  |                             |  |
|------------------------|------------------|-----------------------------|--|
| ワンタイムバスワード(半角<br>数字)   |                  |                             |  |
| (シリアパ                  | レ番号およびワンタイムパスワー  | ドの確認方法】                     |  |
|                        | 2 7 =            |                             |  |
|                        | LA#A72#f6/27-P   |                             |  |
|                        |                  | シリアル番号                      |  |
| 1                      | XXXXXX           | 7784 ANX7-F                 |  |
|                        |                  | ホアブリの直接については                |  |
|                        | SKTS XXXXXXXXX   | パージョンデップきで<br>変更となる場合があります。 |  |
| 神教用パフロードした             |                  |                             |  |
| お客様カードの(1)、(2)に対応した数字を | 半角でそれぞれ入力してください。 |                             |  |
| 7 1 9 I                | x                |                             |  |
| (1)                    | (2)              |                             |  |
| (1)(1) (2)(3)          |                  |                             |  |
|                        |                  |                             |  |
|                        | 査録 >             | 1                           |  |
|                        |                  |                             |  |

7.以上でワンタイムパスワードの交換は完了です。